# BD Rowa<sup>™</sup> Quick Guide

Personal Backup Service

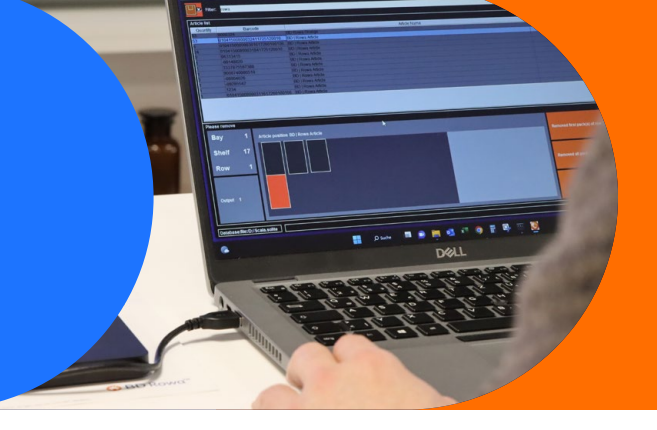

### Kurzfristiger Stromausfall – und wie Sie sich in Ihrer Apotheke darauf vorbereiten

Für einen kurzfristigen Stromausfall empfehlen wir Ihnen den BD Rowa<sup>™</sup> Personal Backup Service, den Sie in unserem BD Rowa<sup>™</sup> Webshop bestellen können: <u>https://shop.rowa.de/products/rowa-system-backup</u> Jede Ihrer Anlagen benötigt ein eigenes Backup.

- 1 Anbringen des Backups am Managementrechner
  - Öffnen Sie den Schaltschrank an Ihrer Rowa Anlage.
  - Platzieren Sie das Backup an einem sicheren Ort neben dem betriebsbereiten Managementrechner 1 und bringen Sie den USB-Stecker an einem freien Port an.
- 2 Nehmen Sie Kontakt mit dem BD Rowa<sup>™</sup> Service auf, der für Sie den Backup Service freischaltet und aktiviert.

### Der Ernstfall – so arbeiten Sie währen des Blackouts

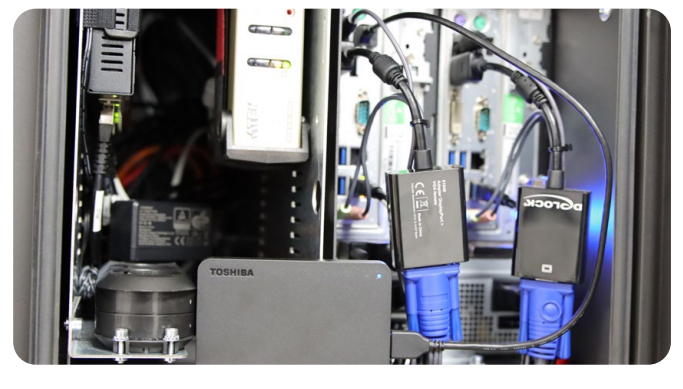

- **3** Arbeiten mit dem Backup
  - Entfernen Sie das Backup von Ihrem BD Rowa™ Rechner im Blackout-Fall.
  - Schließen Sie das Backup an einen betriebsbereiten Windows Laptop (Smart, Vmax160, Vmax210) oder Mac (nur Smart und Vmax160) an.
  - Die Software installiert sich automatisch und öffnet sich in englischer Sprache.
    Bei einem BD Rowa<sup>™</sup> Vmax 210 ist das Backup mit der Spracheinstellung Ihres Systems verknüpft.
  - Die Bearbeitung Ihres Bestands am Laptop ist gleichzusetzen mit der Entnahme der Packungen im Notbetrieb an Ihrem Rowa.

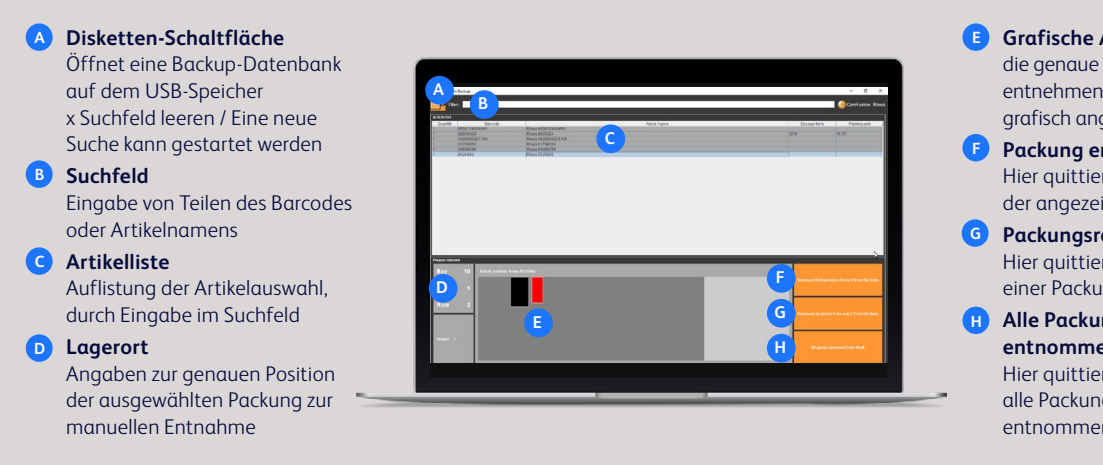

- **Grafische Anzeige** die genaue Position der zu entnehmenden Packung wird grafisch angezeigt
- F Packung entnommen Hier quittieren Sie die Entnahme der angezeigten Packung
- G Packungsreihe entnommen Hier quittieren Sie die Entnahme einer Packungsreihe
- H Alle Packungen des Fachs entnommen Hier quittieren Sie, dass

alle Packungen eines Fachs entnommen wurden

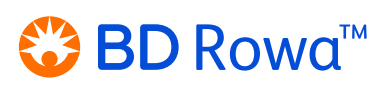

## BD Rowa<sup>™</sup> Quick Guide

Personal Backup Service

### Ende des Stromausfalls – so nehmen Sie Ihre Arbeit wieder auf

- 4 Fortsetzen der Arbeit
  - Nach Beendigung der Entnahme der Artikel über Ihren Laptop und der Wiederherstellung der Stromversorgung, werden die Daten auf den Rechner Ihrer Anlage synchronisiert.
  - Für diesen Vorgang wenden Sie sich bitte wieder an Ihren BD Rowa<sup>™</sup> Service.
- 5 Nachdem Sie den Betrieb Ihrer Anlage wieder aufgenommen haben, ist ein Anlagenscan sinnvoll. Wenn Sie die Funktion noch nicht kennen, empfehlen wir Ihnen die BD Rowa<sup>™</sup> Vmax erweiterte Anwenderschulung im Kundenlerncenter.

### Langfristiger Stromausfall

Für einen langfristigen Stromausfall benötigen Sie einen Generator. Wenden Sie sich an einen ortsansässigen Elektriker, da eine genaue Ermittlung erforderlich ist, welcher Stromaggregat für Ihre Apotheke benötigt wird. Sorgen Sie für ausreichend Treibstoff und führen Sie einen Testlauf durch.

Wenn Sie weitere Fragen haben, wenden Sie sich bitte an Ihren lokalen BD Rowa™ Service.

Dieses Dokument ersetzt nicht die Betriebsanleitung. Die Inhalte der Betriebsanleitung sind ebenfalls sorgfältig zu lesen und zu beachten!

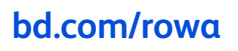

BD, the BD Logo and BD Rowa are trademarks of Becton, Dickinson and Company or its affiliates. All other trademarks are the property of their respective owners. © 2023 BD. All rights reserved. Mar-2023

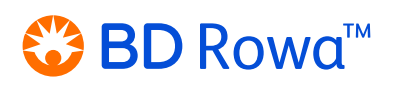